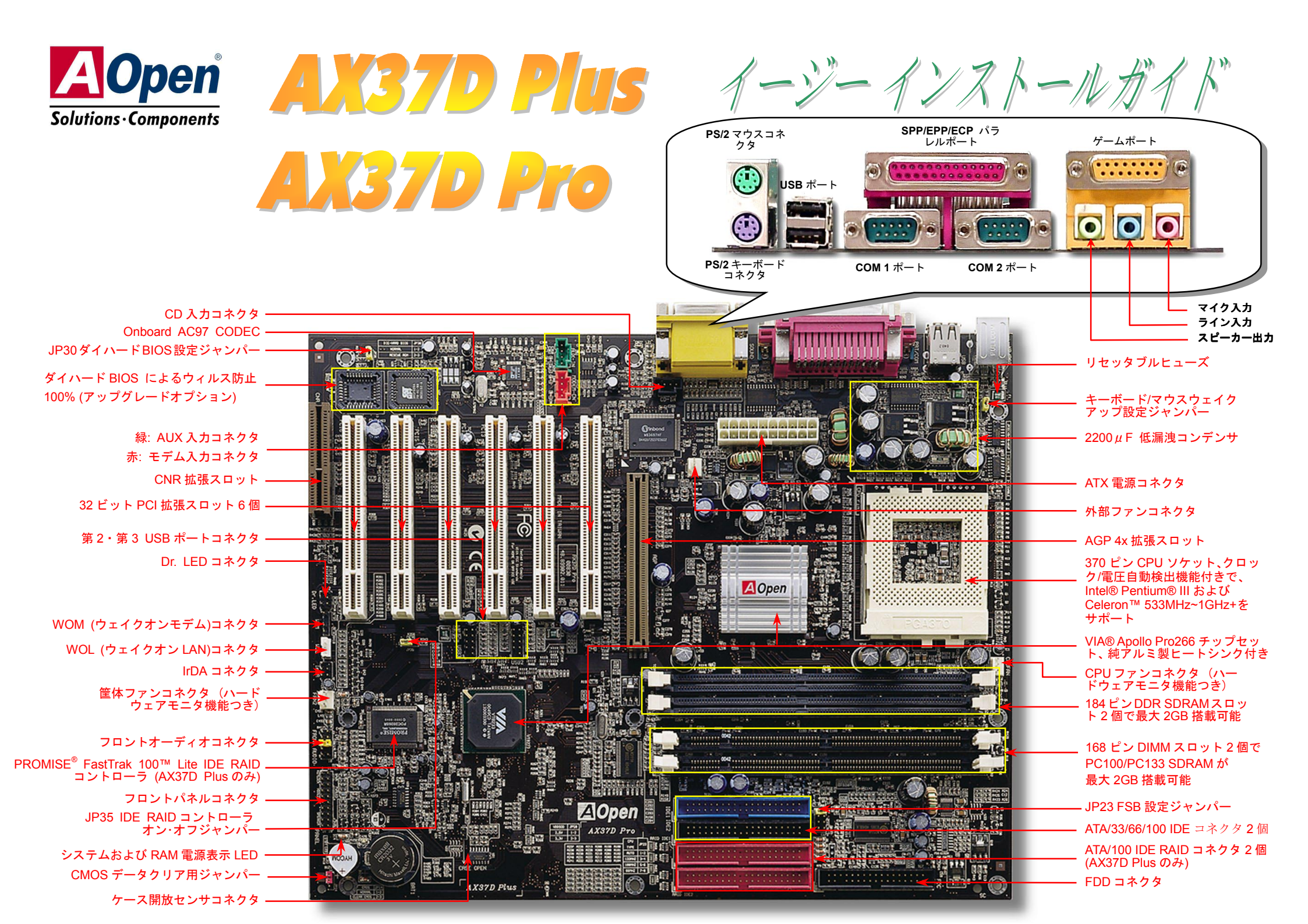

インストールの準備

このマザーボードをインストール するのに必要な情報は全てこのイ ージーインストールガイドに載せ られています。更に詳細な内容に ついてはオンラインユーザーズマ ニュアルが Bonus Pack CD ディ スクに付属しています。地球の環 境保護へのご協力に感謝いたしま す。

# 付属品チェックリスト

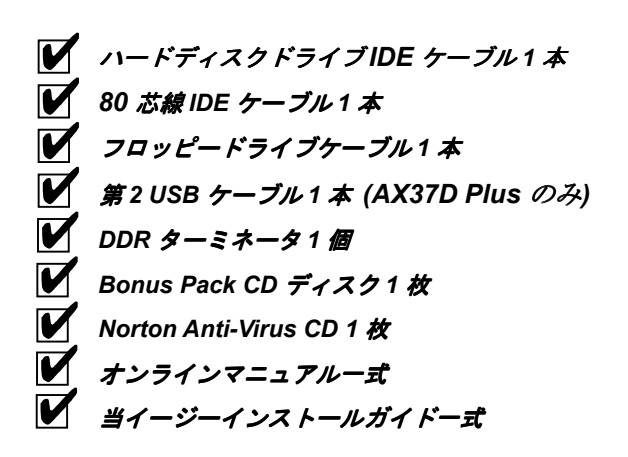

#### 1. JP14 による CMOS クリア

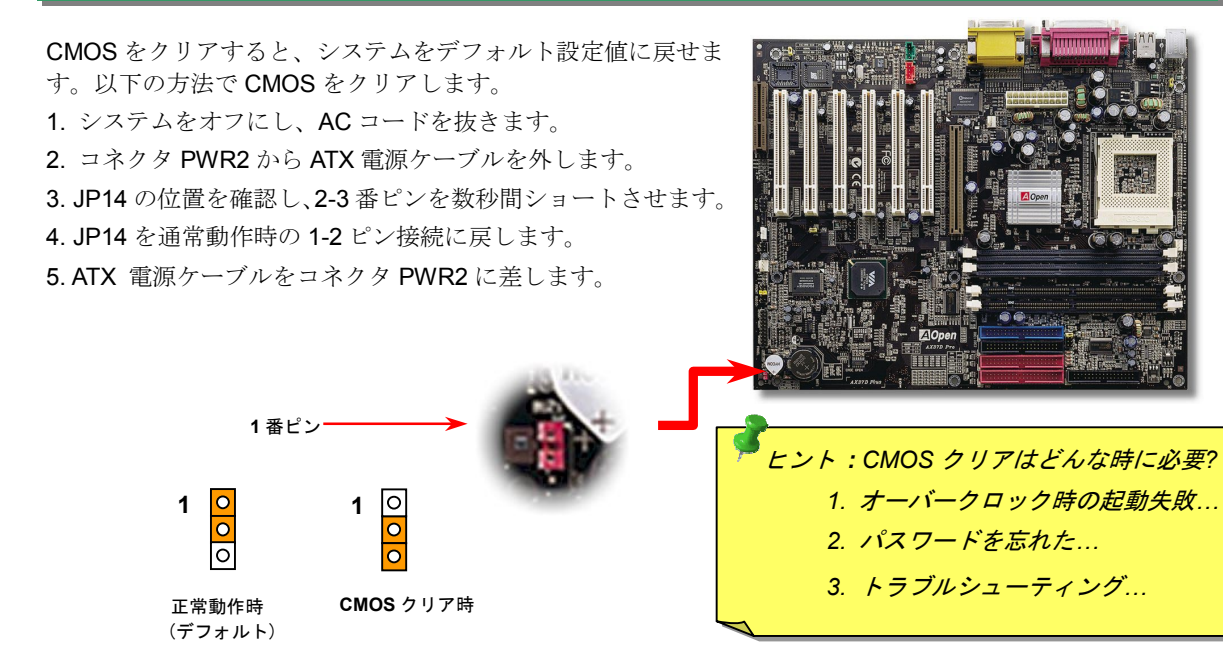

### 2. JP35 によるオンボード IDE RAID コントローラのオン・オフ

JP35 はオンボードの PROMISE® FastTrak 100 Lite IDE RAID コントローラのオン・オフに使用します。 このコントローラをオフにする場合は、先ずシステム電源を切り JP35 の 2 番ピンと 3 番ピンをジャン パーでショートさせます。

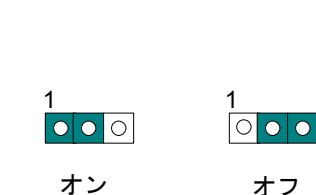

(デフォルト)

1番ピン

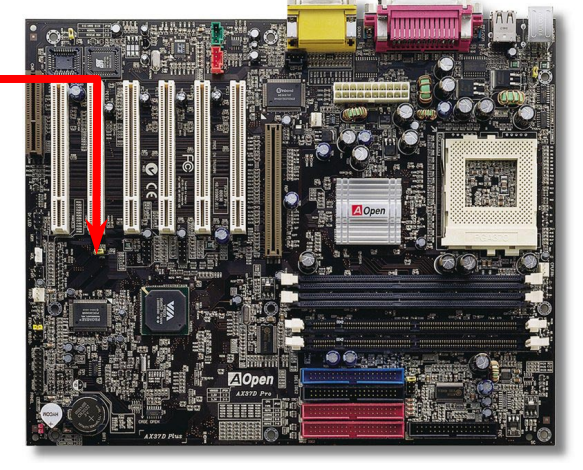

PART NO: 49.89902.031 DOC. NO: AX37DP-EG-J0104A

#### 3. CPU のインストール

#### CPU 1 番ピンおよび面取り部

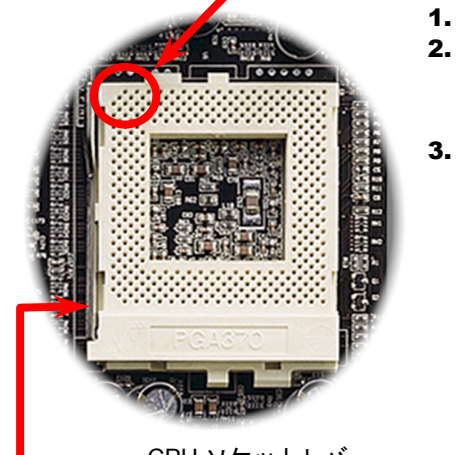

- 1. CPU ソケットレバーを 90 度引き起こします。
  - ソケットの1番ピンの位置および CPU 上部の (金色の) 面取り部を確かめます。1番ピンお よび面取り部を合わせます。この方向で CPU をソケットに差します。
- **3.** CPU ソケットレバーを水平に戻すと、CPU の インストールは完了です。

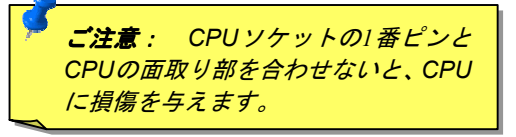

CPU ソケットレバー

### 4. CPU および筐体ファンのインストール

CPU ファンのケーブルは 3-ピンの CPU FAN コネクタに差します。筐体ファンを使用 される場合は、ケーブルを FAN2 または FAN3 (ハードウェアモニタ機能なし)コネクタ に差します。

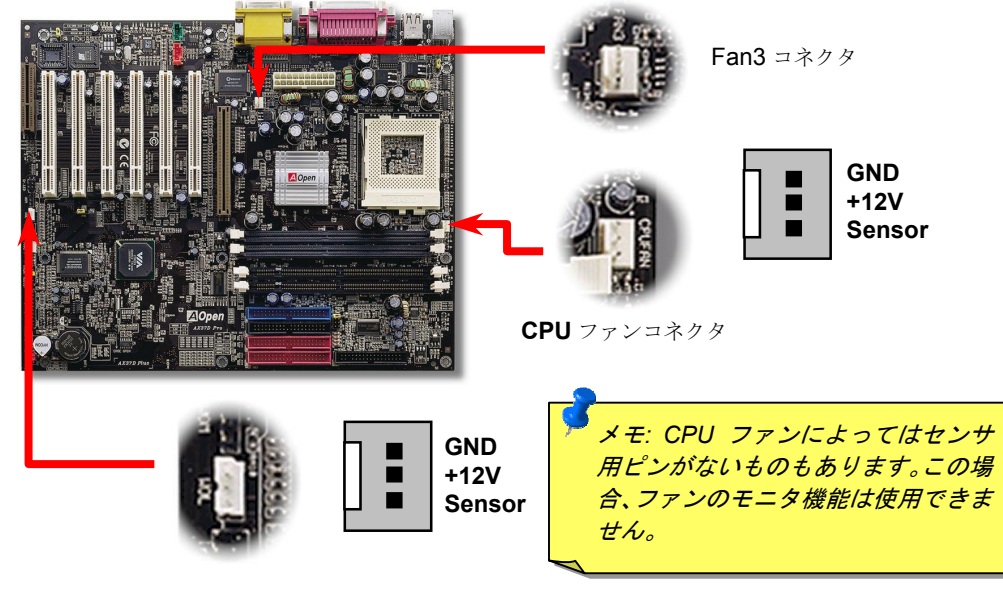

#### 5. CPU 電圧およびクロックの設定

#### CPU コア電圧の設定

このマザーボードは CPU VID 機能をサポートしています。CPU コア電圧は 1.3V~3.5V の 範囲で自動検出されます。CPU コア電圧を調節する必要はありません。

#### CPU クロックの設定

このマザーボードは CPU ジャンパーレス設計なので、CPU クロックは BIOS セットアップから設定可能で、ジャンパースイッチ類は不要です。

#### BIOS Setup > Frequency / Voltage Control > CPU Speed Setup

#### コアクロック= CPU FSB クロック\* CPU レシオ

| CPUレシオ               | 2x, 2.5x, 3x, 3.5x, 4x, 4.5x, 5x, 5.5x, 6x, 6.5x, 7x, 7.5x, 8x                    |
|----------------------|-----------------------------------------------------------------------------------|
| CPU FSB (By BIOSの一覧) | 66.8, 68.5, 75, 83.3, 100, 103, 112, 117, 124, 129, 133.3, 138, 143, 148, 150MHz. |
| CPU FSB (マニュアル設定)    | 66~248MHzの範囲で1MHzステップ調節機能使用可。                                                     |

| CPU                | CPUコアクロック | FSBクロック | レシオ                             |
|--------------------|-----------|---------|---------------------------------|
| Celeron 300A       | 300MHz    | 66MHz   | 4.5x                            |
| Celeron 366        | 366MHz    | 66MHz   | 5.5x                            |
| Celeron 366        | 366MHz    | 66MHz   | 5.5x                            |
| Celeron 400        | 400MHz    | 66MHz   | 6x                              |
| Celeron 433        | 433MHz    | 66MHz   | 6.5                             |
| Celeron 466        | 466MHz    | 66MHz   | 7x                              |
| Celeron 500        | 500MHz    | 66MHz   | 7.5x                            |
| Celeron 533        | 533MHz    | 66MHz   | 8x 👝                            |
| Celeron 566        | 566MHz    | 66MHz   | 8.5x                            |
| Celeron 600        | 600MHz    | 66MHz   | 9x / 警告:VIA <sup>®</sup> Apollo |
| Pentium III 600E   | 600MHz    | 100MHz  | 6x Pro 266 チップセ                 |
| Pentium III 650E   | 650MHz    | 100MHz  | 6.5x ットは,最大                     |
| Pentium III 700E   | 700MHz    | 100MHz  | 7× 133MHz FSB およ                |
| Pentium III 750E   | 750MHz    | 100MHz  | 7.5 <u>び66MHz AGP クロ</u>        |
| Pentium III 800E   | 800MHz    | 100MHz  | <sup>8x</sup> <i>ックをサポートし</i>   |
| Pentium III 850E   | 850MHz    | 100MHz  | <sup>8.5x</sup> ています。より高速       |
| Pentium III 533EB  | 533MHz    | 133MHz  | 4× のクロック設定は                     |
| Pentium III 600EB  | 600MHz    | 133MHz  | $\frac{4.5x}{\sqrt{2}}$         |
| Pentium III 667EB  | 667MHz    | 133MHz  | <sup>5x</sup> <u> </u>          |
| Pentium III 733EB  | 733MHz    | 133MHz  |                                 |
| Pentium III 800EB  | 800MHz    | 133MHz  | 6x 1±1, do y z y o              |
| Pentium III 866EB  | 866MHz    | 133MHz  | 6.5                             |
| Pentium III 933EB  | 933MHz    | 133MHz  | 7x                              |
| Pentium III 1000EB | 1GHz      | 133MHz  | 7.5x                            |
| Pentium III 1.13 G | !.13GHz   | 133MHz  | 8.5x                            |

*ヒント:オーバークロックにより、システム起動に失敗してフリーズした場合は、<Home>キ ーを押すだけでデフォルト設定(433MHz)に戻りますし、5 秒待って AOpen "ウォッチドッグ タイマー"がシステムをリセットしハードウェアが再度自動検出されるようにもできます。* 

### 6. JP23 による FSB/PCI クロックレシオ設定

このジャンパースイッチにより、PCI および FSB クロックの関係を設定します。一般的には、 オーバークロックを行うのでない限り、デフォルト設定のままにしておくことをお勧めしま す。ところでこのマザーボードは"1MHz 単位調節"機能をオーバークロック用に装備していま す。これで CPU FSB クロックを BIOS セットアッププログラムから調節できます。CPU タ イプ別に 3 つの調節範囲があります。: 66~90 (FSB=66MHz, Celeron™ 533 等), 100~127 (FSB=100, Pentium® III 800E 等), 133~248 (FSB=133, Pentium® III 800EB 等) MHz が設定 できます。CPU FSB クロックを JP23 で設定すると、"1MHz 単位調節"範囲はその設定に従 って変化します。

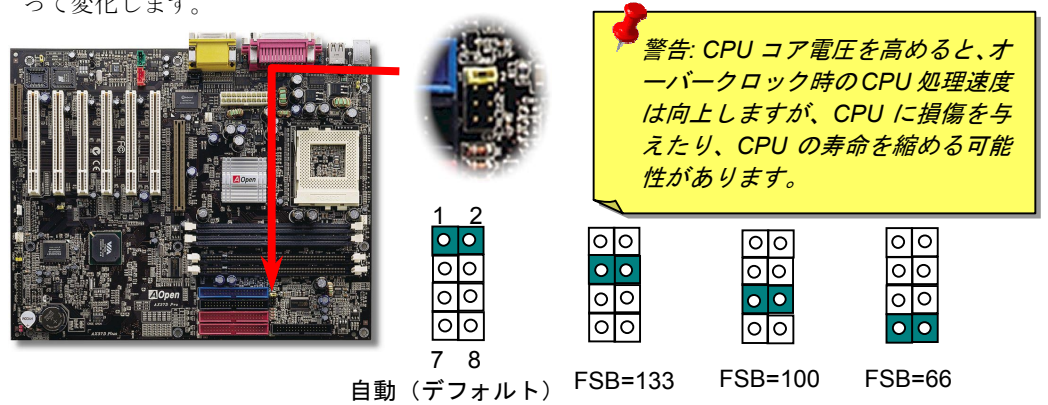

#### 7. IDE, フロッピーおよび IDE RAID ケーブルの接続

34 ピンフロッピーケーブルおよび 40 ピン IDE ケーブルをフロッピーコネクタ FDC および IDE/IDE RAID (AX37D Plus のみ) コネクタに接続します。1番ピンの向きにご注意ください。間違えるとシステムに支障を来たす恐れがあります。

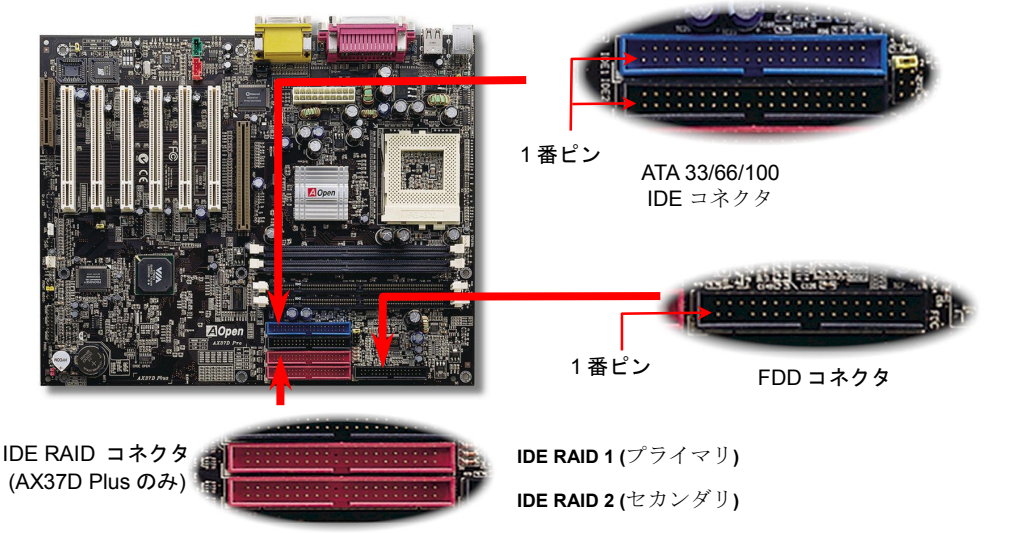

### 8. DIMM モジュールのインストール

当マザーボードにはDDR SDRAMインタフェースが採用されており、SDRAMとデータバ ッファ間で100または133MHzでのゼロウェイトモードバースト転送が可能です。2個の 184ピンソケット、DDR SDRAM 4バンクには、1M/2M4M/8M/16M/32M/64Mを任意の個 数組み合わせたDDR SDRAMが最大2GB搭載可能です。さらに当マザーボードには168ピ ンSDRAMソケットが増設されており、PC100またはPC133メモリが最大2 GB搭載できま す。

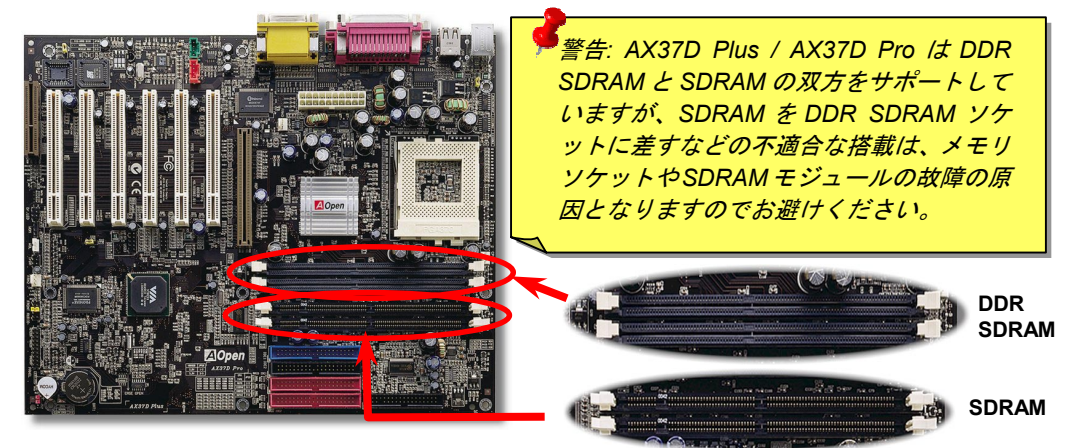

このマザーボードには、DDR SDRAM DIMMのデータがSDRAM DIMMに移行するのを防ぐ DDRターミネータモジュールが付属しています。DDR SDRAMを使用する際にはDDRター ミネータモジュールを差してください。使用されないと双方のSDRAMに損傷が生じます。

1. DIMMモジュールのピン側を下にし、下図のようにソケットを合わせます。

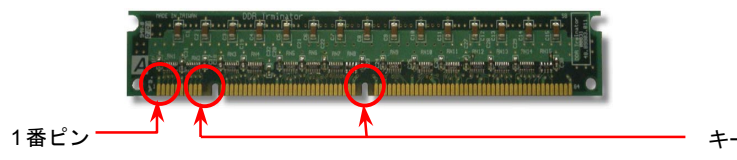

2. 1つ目のSDRAM DIMMソケットにモジュールを両手でまっすぐ下方にDIMMモジュ ールが止まるまで差し込みます。

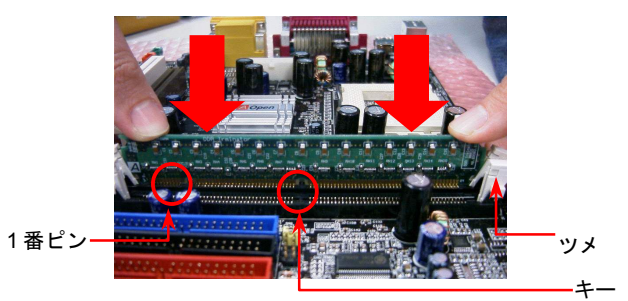

警告: DDR SDRAM にRAM モジ ュールをインストールした場合 には必ず DDR ターミネータモ ジュールを差してください。一 方、SDRAM モジュールを使用さ れる場合はターミネータを外す のをお忘れなく。

#### 9. ATX 電源コネクタの接続

ATX 供給電源には下図のように 20 ピンのコネクタが使用されています。差し込む際は 向きにご注意ください。

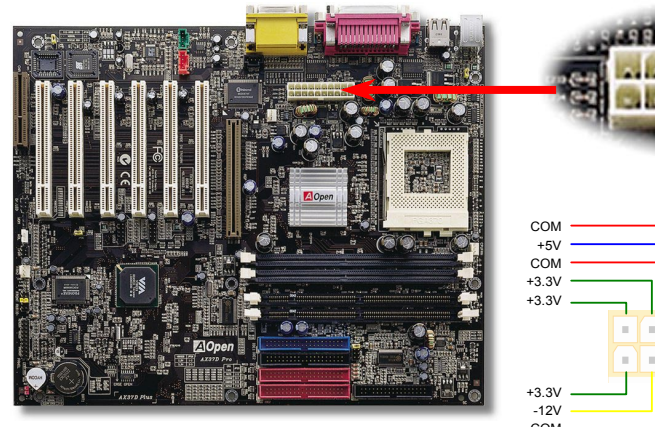

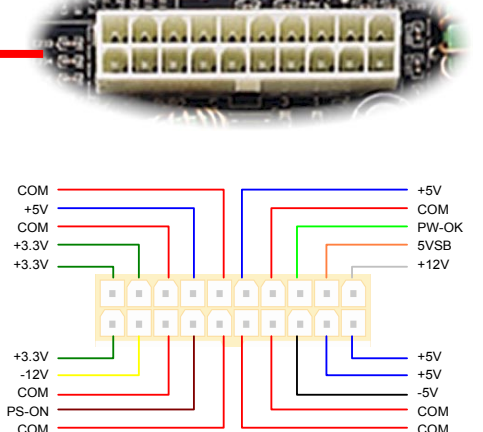

10. フロントパネルケーブルの接続

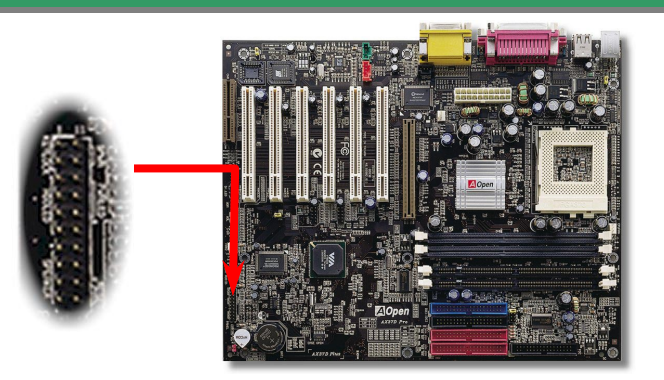

電源 LED、キーロック、スピーカー、リセットスイッチのコ ネクタをそれぞれ対応するピンに差します。BIOS セットア ップで"Suspend Mode"の項目をオンにした場合は、ACPI および電源の LED がサスペンドモード中に点滅します。 お持ちの ATX の筐体で電源スイッチのケーブルを確認しま す。これは前部パネルから出ている 2-ピンメスコネクタで す。このコネクタを SPWR と記号の付いたソフトウェア電 源スイッチコネクタに接続します。

#### 0 SPWR IDE LED ACPI & PWR LED Speaker Reset SPWR GND +5V O O ACPI & PWR LED GND IDE LED O O +5V +5V O O NC +5V O O NC 1番ピン GND 00 GND RESET SPEAKER GND

### 11. CD /補助入力/モデムの接続(オプション)

AUX-IN (緑)

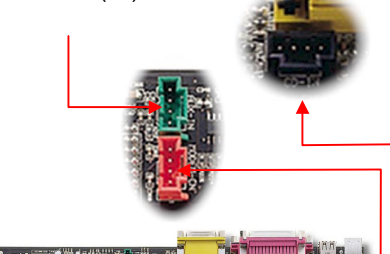

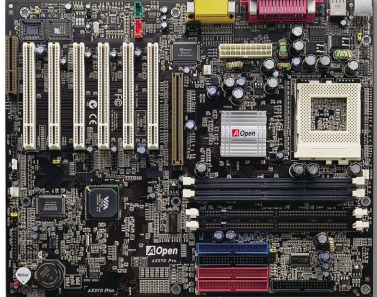

**CD-IN** コネクタは **CDROM** または **DVD** ドライブから の **CD** オーディオケーブルをオンボードサウンドに接 続するのに使用します。

AUX\_IN コネクタは MPEG カードからの MPEG オー ディオケーブルをオンボードサウンドに接続するの に使用します。

Modem-CN コネクタは内蔵モデムカードからのモノ ラル入力/マイク出力ケーブルをオンボードサウンド 回路に接続するのに用います。

#### \_\_\_\_CD\_IN (黒)

MODEM-CN (赤)

| コネクタ     | 1番ピン | 2番ピン | 3番ピン | 4番ピン  |
|----------|------|------|------|-------|
| CD-IN    | 左    | GND  | GND  | 右     |
| AUX_IN   | 左    | GND  | GND  | 右     |
| Modem-CN | モノ入力 | GND  | GND  | Mic出力 |

12. フロントオーディオ(アップグレードオプション)

筐体のフロントパネルにオーディオポートが設定されている場合、オンボードオーディオ からこのコネクタを通してフロントパネルに接続できます。なお、ケーブルを接続する前 にフロントパネルオーディオコネクタからジャンパーキャップを外してください。フロン トパネルにオーディオポートがない場合はこの黄色いキャップを外さないでください。

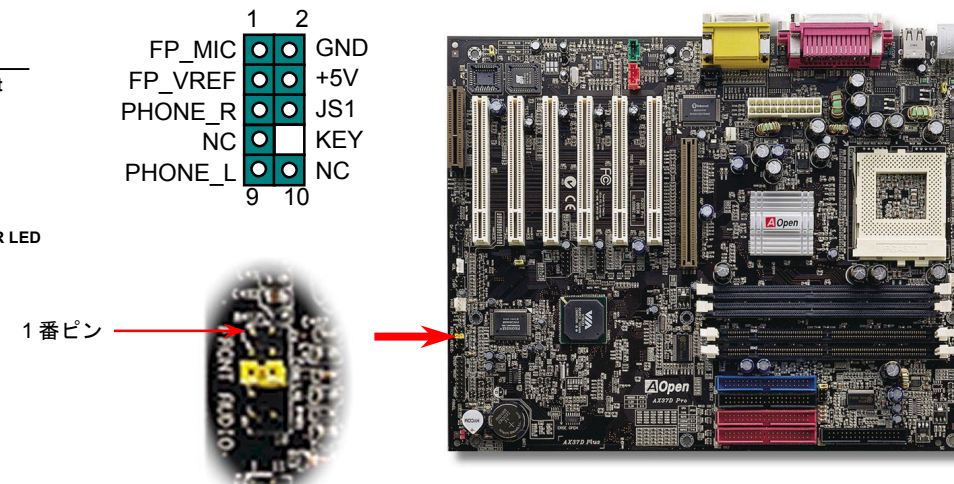

### 13. *電源オンおよび BIOS セットアップのロード*

Del

ジャンパー設定およびケーブルの接続を終了したら、電源をオンにし、BIOS セットアップに入ります。これには POST (電源オン時のセルフテスト)中に <Del>キーを押します。"Load Setup Defaults"を選ぶと、推奨される最適な ###に設定されます

| CMOS Setup Utility - Copyright                          | (C) 1984-2000 Awar                | d Software                                        |                      |
|---------------------------------------------------------|-----------------------------------|---------------------------------------------------|----------------------|
| ▶ Standard CMOS Features                                | Load Setup Defaults               |                                                   |                      |
| ► Advanced BIOS Features                                | Load Turbo Defaults               |                                                   |                      |
| Advanced Chipset Features                               | Set Password                      |                                                   |                      |
| Integrated Peripherals                                  | Save & Exit Setup                 |                                                   |                      |
| ▶ Power Management Setup                                | Exit Without Saving               |                                                   |                      |
| ▶ PnP/PCI Configura                                     | 1+c (V (N)2 N                     | efaults                                           |                      |
| ► PC Health Status                                      | TES (T/N)? N                      | efaults                                           |                      |
| ► Frequency/Voltage Control                             |                                   |                                                   |                      |
| Esc : Quit F9 : Menu in BIOS<br>F10 : Save & Exit Setup | ↑ <i>「 警告: ご仮</i><br>(s (CPU, DR) | <i>使用のシステムコンポー</i><br>A <i>M, HDD 等</i> )がターボ詞    | - <i>ネント</i><br>8定の必 |
| Load Setup                                              | <u>要条件を減</u><br>Def い場合は"I        | <i>満たしていることが明ら</i><br>Load Turbo Defaults"る<br>さい | うかでな<br>達選ばな         |
|                                                         |                                   |                                                   |                      |

#### 14. AOpen Bonus Pack CD

Bonus CD ディスクのオートランによるメニューが使用できます。必要なユーティリティ を選び、ドライバ、型式名を指定します。

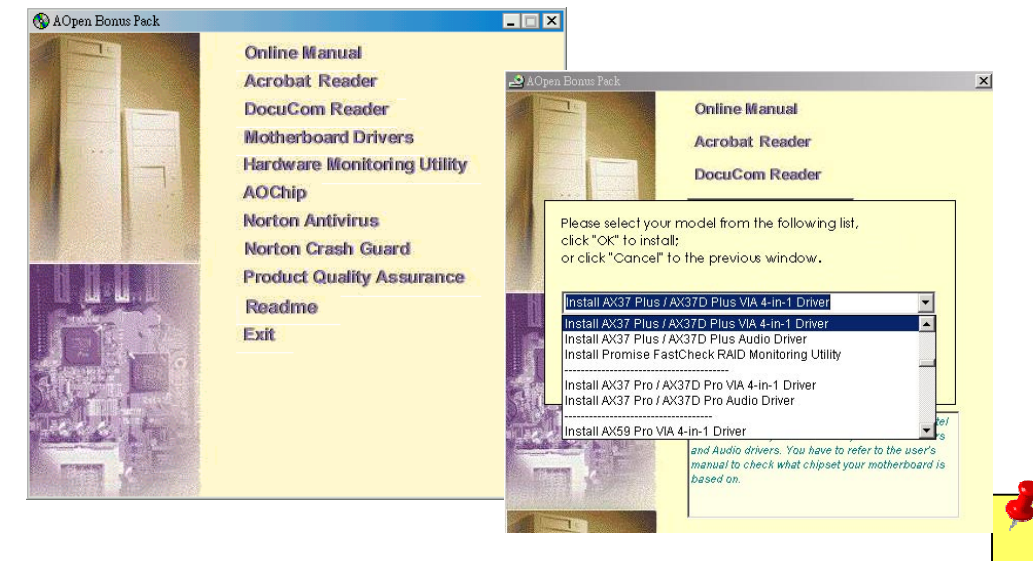

## 15. オンボードサウンドドライバのインストール

このマザーボードには AD 1885 AC97 サウンド CODEC が装備されています。オーディ オドライバは Bonus Pack CD ディスクオートランメニューから見つけられます。

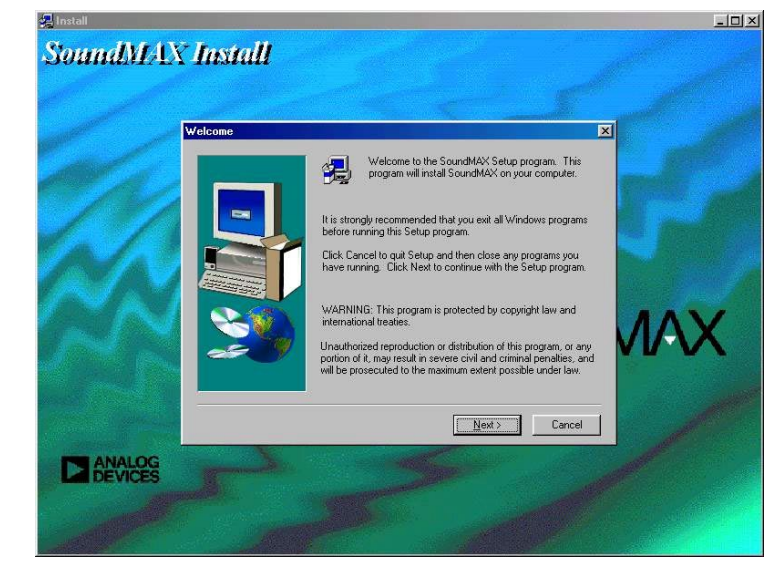

### 16. BIOS のアップグレード

「AOpen イージーフラッシュ」は従来のフラッシュ操作に比べ、よりユーザーフレンド リーな設計となっています。BIOS バイナリファイルとフラッシュルーチンが一緒になっ ているので、フラッシュ操作には1つのファイルを実行するだけで十分です。

- 1. AOpen のウェッブサイトから最新の BIOS アップグレード zip ファイルをダウ ンロードします。例えば、AX37DP102.ZIP があります。
- シェアウェアの PKUNZIP(<u>http://www.pkware.com</u>) で、バイナリ BIOS ファイ ルとフラッシュユーティリティを解凍します。Windows 環境であれば、Winzip (<u>http://www.winzip.com/</u>)が使用できます。
- 解凍したファイルを起動用フロッピーディスクにコピーします。
  例えば、AX37DP102.BIN および AX37DP102.EXE です。
- システムを DOS モードで再起動します。この際 EMM386 等のメモリ操作プロ グラムやデバイスドライバはロードしないようにしてください。約 520K の空 きメモリ領域が必要です。
- 5. A:> AX37DP102 を実行すると、プログラムが自動処理します。

フラッシュ処理の際は表示がない限り、<u>絶対に</u>電源を切らないで下さい。

システムを再起動し、<Del>キーを押して BIOS セットアップを起動します。
 "Load Setup Defaults"を選び、"Save & Exit Setup (保存して終了) します。これで OK です。

警告: フラッシュ時には以前の BIOS 内容は完全に置き換えられます。BIOS の設定および Win95/Win98 のプラフアンドプレイ情報はクリアされるので、システムの再設定が必要となります。

トラブルシューティング

システム起動時にトラブルが生じた際は、以下の手順で問題を解決します。

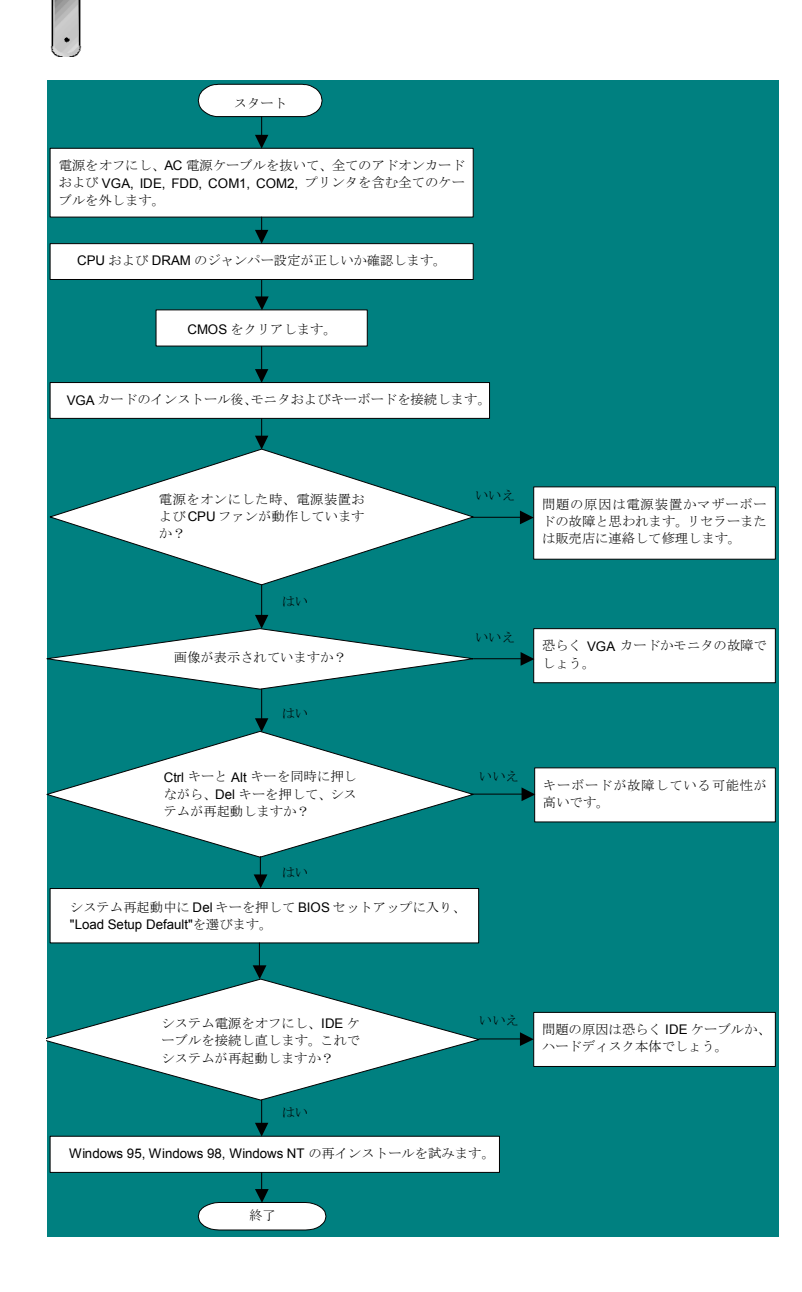

#### パーツ番号およびシリアル番号

パーツ番号およびシリアル番号はバーコードラベルに印刷されています。ラベルは包装の外側、ISA/CPU スロットまたは PCB のコンポーネント側にあります。以下が一例です。

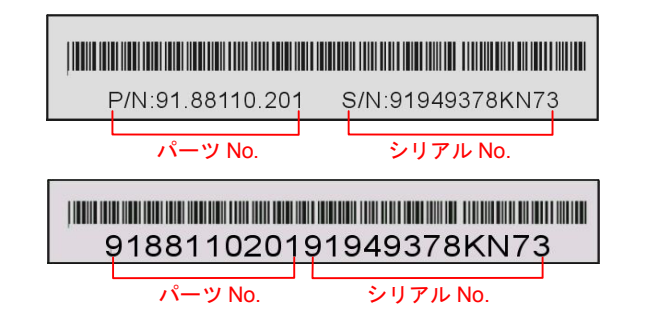

#### P/N: 91.88110.201 がパーツ番号で、S/N: 91949378KN73 がシリアル番号です。

### 型式名および BIOS バージョン

型式名および BIOS バージョンは最初の起動画面 (POST 画面)の左上に表示されます。 以下が一例です。

AX37D Pluy R1.00 Feb. 01. 2001 AOpen Inc.

Award Plug and Play BIOS Extension v1.0A Copyright © 1998, Award Software, Inc.

AX37D Plusがマザーボードの型式名で、R1.00がBIOSバージョンです。

オンラインマニュアル:マニュアルをよくご覧になり、ジャンパー設定お テクニカルサポート よびインストールの手順が正しいことをご確認ください。 http://www.aopen.com.tw/tech/download/manual/default.htm お客様各位 テストレポート: PC 組立てには、互換性テストレポートから この度は AOpen 製品をお買い上げいただき誠にありがとうございます。お客様へ **board/card/device** の部分をご覧ください。 の最善かつ迅速なサービスが弊社の最優先するところでございます。しかしながら http://www.aopen.com.tw/tech/report/default.htm 毎日いただくEメールおよび電話のお問合せが世界中から無数にあり、全ての方 にタイムリーなサポートをご提供いたすのは困難を極めております。弊社にご連絡 になる前に下記の手順で必要な解決法をご確認になることをお勧めいたします。皆 様のご協力で、より多くのお客様に最善のサービスをご提供させていただけます。 FAQ: 最新の FAQ (よく尋ねられる質問)からトラブルの解決法が見つかる 皆様のご理解に深く感謝いたします。 かもしれません。 AOpen テクニカルサポートチーム一同 http://www.aopen.com.tw/tech/fag/default.htm ヨーロッパ 太平洋地域 AOpen Inc. AOpen Computer b.v. Tel: 886-2-2696-1333 Tel: 31-73-645-9516 ソフトウェアのダウンロード:下表からアップデートされた最新のBIOS ま Fax: 886-2-8691-2233 Fax: 31-73-645-9604 たはユーティリティ、ドライバをダウンロードしてみます。 http://www.aopen.com.tw/tech/download/default.htm 中国 ドイツ 艾尔鹏国际上海(股)有限公司 AOpen Computer GmbH. ニュースグループ:発生したトラブルの解決法が、ニュースグループに掲載 Tel: 49-2102-157700 Tel: 49-2102-157700 されたサポートエンジニアまたはシニアユーザーのポスティングから見つ Fax: 49-2102-157799 Fax: 49-2102-157799 かるかもしれません。 http://www.aopen.com.tw/tech/newsgrp/default.htm 米国 AOpen America Inc. Tel: 1-510-498-8928 販売店、リセラーへのご連絡: 弊社は当社製品をリセラーおよびシステム設 6 計会社を通して販売しております。ユーザーのシステム設定およびそのトラ Fax: 1-408-922-2935. 1-408-432-0496 ブルに対して先方が弊社より明るい可能性があります。 また先方のユーザ ーへの対応の仕方が、次回に別の製品をお求めになる際の参考ともなるでし ウェブサイト: www.aopen.com よう。 Eメール : 下記のご連絡フォームをご利用になりメールでご連絡ください。 英語 http://www.aopen.com.tw/tech/contact/techusa.htm 弊社へのご連絡:ご連絡に先立ち、システム設定の詳細情報およびエラー状 日本語 http://aojp.aopen.com.tw/tech/contact/techjp.htm 況をご確認ください。パーツ番号、シリアル番号、BIOS バージョンも大変 中国語 http://w3.aopen.com.tw/tech/contact/techtw.htm 参考になります。 ドイツ語 http://www.aopencom.de/tech/contact/techde.htm フランス語 http://aofr.aopen.com.tw/tech/contact/techfr.htm 簡体字中国語 http://www.aopen.com.cn/tech/contact/techcn.htm